- 1) Open Control, go to:
  - a. **Setup**
  - b. *Pricing Setup*
  - c. All Pricing Setup

| : 04.40 [ABC Sig               | ns 2.63 - administrator]                    | Ν                         |                                   |
|--------------------------------|---------------------------------------------|---------------------------|-----------------------------------|
| ers <u>∨</u> endors <u>S</u> a | les & Marketing <u>B</u> anking <u>P</u> ay | 1a Setup Help             |                                   |
| 🔂 + 🔍 +                        | Activity Manager Time Clock Pay             | Machine Setup             | nt Marketing Home, Cour           |
|                                | Activity manager Time Clock Tay             | Employee Setup            | - Marketing Home Coal             |
| ve Column Add II               | nstrument 🔽                                 | System Setup              |                                   |
| edit 🖃 🗙                       | Quick Products <u>edit</u>                  | Navigat 🏭 Payroll Setup   | 3a                                |
|                                | RTA Cut Vinyl Letters (Ready To Apply)      | Navigate 🗸 Security Setup | 34                                |
|                                | Design                                      | 2a Pricing Setup          | All Pricing Setup                 |
|                                | Mounting                                    | User Defined Field Setup  | 🥺 Adjust Product Information Setu |
|                                | Vehicle Wraps                               |                           | 📀 Adjust Part Information Setup   |
| edit 🗖 🗙                       | Window Perf                                 |                           | 🔗 Adjust Part Inventory           |
|                                | Vehicle Wraps - Quick                       |                           | 🧐 Adjust Part Cost                |
|                                | Uuote<br>Vehicle Granhic Installation       | Explorer                  |                                   |
| e Clock.                       | Cut Vinyl Signs (on Flat                    | 0000-                     | P                                 |
| inge Status<br>Change To Keep  | Quick Lookup <u>edit</u>                    |                           | CYRIOUS                           |
| eep)                           | Order:                                      |                           | ۲                                 |
|                                | Estimate:                                   | Activity Manager          |                                   |

#### 2) Open the Modifier Setup

- a. In column on left, select Modifier Setup
- b. In center column select the *General* modifier categeory
- c. Select New Modifier

| C Cyrious Control - Version:                                                                                                    | 04.40 [ABC Signs 2.63 - admin                                                                                                    | nistrator]                                                                                  |
|----------------------------------------------------------------------------------------------------|----------------------------------------------------------------------------------------------------|---------------------------------------------------------------------------------------------|
| File Action Tools Custome<br>Logout Dashboard Ne<br>Default Home                                                                                                    | ers Vendors Sales & Marketing                                                                                                    | Banking Payroll Reports Setup Help                                                          |
| <ul> <li>Major Components</li> <li>Product/Course S</li> <li>Adjust F 2c</li> <li>Part Set</li> <li>Adjust Part Informa</li> <li>Supporting Components</li> <li>Modifier Setup</li> <li>Selection Lis 2b</li> <li>Variables</li> <li>User Constants</li> <li>Pricing Formulas T</li> <li>Default Cost Multip</li> <li>Pricing Plans</li> <li>Time Spans</li> <li>Pricing Levels</li> </ul> | New Modifier Category New Modifier Sub-Category New Modifier  New Modifier New Modifier  New Modifier New Modifier New Modif | Category Name: General<br>Category: (none)<br>Show Tags<br>Show Modifiers and SubCategories |

## 3) Create the Modifier

- a. On the toolbar to the right select *Edit* (not shown)
- b. The *Modifier Code* field, type "Hide"
- c. The *Question/Label* field, type "Hide Product Layout?"
- d. In the *Default Entry Options*, make sure *Check Box* is selected.

| Cyrious Control - Version: 04                                                                                                    | .30 [ABC Signs 2.62 - Owner]                                                                                                    |
|----------------------------------------------------------------------------------------------------|----------------------------------------------------------------------------------------------------|
| File Action Tools Custome                                                                                                    | ers Vendors Sales & Marketing Banking Payroll Reports Setup Help                                                                                                    |
| Logout Dashboard N                                                                                                    | ew Explorer Activity Manager Time Clock Payments (Receipts) Quick Reports Print Marketing Ho                                                                                                    |
|                                                                                                    |                                                                                                    |
| <ul> <li>Major Components</li> <li>Product/Course Setup</li> <li>Adjust Product Inform.</li> <li>Part Setup</li> <li>Adjust Part Information</li> <li>Supporting Components</li> <li>Modifier Setup</li> <li>Selection Lists</li> <li>Variables</li> <li>User Constants</li> <li>Pricing Formulas Tem</li> <li>Default Cost Multiplier</li> <li>Pricing Plans</li> <li>Time Spans</li> <li>Pricing Families</li> <li>Promotions</li> <li>Commission Plans</li> <li>Lookup Tables</li> <li>Interface Components</li> <li>Pricing Forms</li> <li>Product Layouts</li> <li>Default Interfaces</li> </ul> | New Modifier Category New Modifier Sub-Category Products / Courses Pats Advanced Modifier Code: Hide 3b Category: General Rew Modifier Additional Labors General Additional Charge Extra Design Time New Modifier Sort Level: 1  Default Entry Options Check Box Numeric Spinner Default Entry Options Check Box Numeric Spinner Default Entry Options Check Box Numeric Spinner Default Entry Options Check Box Numeric Spinner Default Entry Options Check Box Numeric Spinner Default Entry Options Check Box Numeric Spinner Default Pat Consumption Formulas: Pat # Formula Unit ID Add Remove Save Extra Transaction Variable Records for Reporting. |

- 4) Add modifier to desired products:
  - a. Select tab *Products/Courses*.
  - b. Locate products you wish modifier to appear on.
  - c. Click Add
  - d. When done click **OK**
  - e. On the toolbar to the right select Save (not shown)

| ter]               |                                       |               |          |                 |             |               |       |
|--------------------|---------------------------------------|---------------|----------|-----------------|-------------|---------------|-------|
| vlarketing Banking | ) Payroll Reports Setup               | Help          |          |                 | - 55        | _             |       |
| III . 🤇            | 🤰 👳 .                                 | 🚽 🚦           | . 🥃 .    | <b>X</b>        | <b>)</b>    |               |       |
| y Manager Time     | Clock Payments (Receipts)             | Quick Reports | Print    | Marketing Home  | Course Home | Send Error Re | eport |
|                    |                                       |               |          |                 |             |               |       |
| my Modifie         | New Modifier                          | ,             |          |                 |             |               |       |
| egory 4a           | roducts/Courses Parts                 | Advanced      |          |                 |             |               | _     |
|                    |                                       |               |          |                 |             |               |       |
|                    | Product\Course r                      |               |          |                 |             |               |       |
|                    | Code L                                |               |          |                 |             |               |       |
| De E               |                                       |               |          | ltomo           |             |               |       |
| me                 | ter search or navigate to part.       | 4c            | Add >>   | Roll Sign Print |             |               |       |
|                    | Artwork / Design                      |               | -        |                 |             |               |       |
| •                  | Sillboard Lease                       |               |          |                 |             |               |       |
| •                  | 🥞 Composition Signs                   |               |          |                 |             |               |       |
|                    | V Digital Prints                      |               |          |                 |             |               |       |
|                    | — 💐 Digital Copies<br>— 🗯 Edge Prints |               |          |                 |             |               |       |
|                    | – 💐 Grand Format Print                |               | ( D      |                 |             |               |       |
|                    | — 💐 Mounting<br>— 🖮 Bigid Sign Print  |               | < Remove |                 |             |               |       |
| 4b                 | 🗧 Roll Sign Print                     |               |          |                 |             |               |       |
|                    | Nimensional Signs                     | <b>_</b>      |          |                 |             |               |       |
|                    |                                       |               |          | 4ª              | <u> </u>    | Lancel:       |       |
|                    |                                       |               |          | /               |             |               |       |

- This step adds the modifier option to the modifier grid of the product. In this example, we have added the modifier to the *Roll Sign Print* product.
- The final part of this setup is editing the Product Layout in Control.

- 5) Editing the Layout Code
  - a. Locate the Product(s) that you have applied the modifier to.
    - Setup\Pricing Setup\All Pricing Setup\
    - Select *Edit*
  - b. Click on the Advanced Tab and Select Pricing Forms and Product Layouts
  - c. Select the middle option *Layouts Used for Invoice/Estimates* and select *Edit Product Layout.*

| 2 - Owner]                                                                                                    | _ 8 ×         |
|----------------------------------------------------------------------------------------------------|---------------|
| iles & Marketing Banking Payroll Reports Setup Help                                                                                                    |               |
|                                                                                                    |               |
| Activity Manager Time Clock Payments (Receipts) Quick Reports Print Marketing Home Course Home Send Error Report Evit                                                                                                    |               |
|                                                                                                    |               |
|                                                                                                    |               |
| Product: Roll Sign Print                                                                                                    |               |
| □ Scheduled Is An Assembly Container                                                                                                    | Save          |
| Reader L. Divise Mathew Mathew Britise Force Product Lynch Date Mathew Gid Calandar Advanced                                                                                                    | 6             |
| rioduct Pricing Variables   Mounes   Pricing Points/Floudic Layouts   Pails   Variation Bind   Calendar   Structure   Structure   Structur | Cancel        |
| Design Pricing View as tab                                                                                                    | 25            |
| ease Variables 🔽 View as tab                                                                                                    | <u>C</u> lone |
| noighs Mothere View as tab                                                                                                    | Evport as     |
|                                                                                                    | XML           |
| 5b Pricing Forms/ Pricing Forms/ Product Layouts                                                                                                    | <b>1</b> 41   |
| F Pricing form used during order entry: Actin Strin 2 Q Preview                                                                                                    | Close         |
| ng Varia Default pricing form: POS 2000 Standard                                                                                                    |               |
| lign Print Product lavout used for Invoice/Estimate: Roll Print Signs Estimate 🔻 式 Edit Product Lavout                                                                                                    |               |
| n Print Lai Default product lavout: PDS 2000 Standard                                                                                                    |               |
| Ins Show Tags                                                                                                    |               |
| ous Product layout used for Work Order: [Holl Print Signs WU 💌 🧭 Edit Product Layout                                                                                                    |               |
| Default product layout: POS 2000 Standard Work Order                                                                                                    |               |
| king Ø OK                                                                                                    |               |
| notallation ////                                                                                                    |               |

• This will open the layout code

- 6) Editing the code
  - a. Select Edit
  - b. Scroll to the very top of the Code
  - c. Place your curser on the first green "H" and hit Enter. This will create a line for you to insert the code:
  - d. In the space created copy and paste (or carefully type) the following:
    - if modifiervalue("Hide") <>1 then
  - e. Scroll down to the very end of the code and paste (or carefully type) the following:
    - else "" endif
  - f. Click Save

| Time Clock Tayments (Receipts) Qui                                                                                                    |                                                                                                    |                                                                 |
|----------------------------------------------------------------------------------------------------|----------------------------------------------------------------------------------------------------|-----------------------------------------------------------------|
| rse Setup 🧼 Product Layouts                                                                                                    |                                                                                                    |                                                                 |
|                                                                                                    |                                                                                                    | 6a <u>E</u> dit                                                 |
|                                                                                                    |                                                                                                    |                                                                 |
| Product Layout Name: Roll Print Signs Estimati                                                                                                    | ate                                                                                                    | □ Is Active                                                     |
| Category: Digital Prints                                                                                                    |                                                                                                    | Cance                                                           |
| Layout Type: O XSL O HTML                                                                                                    | HTML Formula                                                                                                    |                                                                 |
| Tupe Numeric                                                                                                    |                                                                                                    | <u>C</u> lone                                                   |
| Output Templates                                                                                                    |                                                                                                    |                                                                 |
|                                                                                                    | == >                                                                                                    | New                                                             |
| - String                                                                                                    | >=<br>BitAnd                                                                                                    | Export /                                                        |
| Boolean +                                                                                                    | BitNot<br>BitDr                                                                                                    | ×ML                                                             |
| Unit                                                                                                    | BitXor                                                                                                    |                                                                 |
| Conditional                                                                                                    | UD                                                                                                    | Liose                                                           |
|                                                                                                    | Subtraction Operator                                                                                                    |                                                                 |
|                                                                                                    |                                                                                                    | Insert                                                          |
| Formula                                                                                                    | <u>ــــــــــــــــــــــــــــــــــــ</u>                                                                                                    |                                                                 |
| HTMLBULLETLIST(                                                                                                    |                                                                                                    |                                                                 |
| HTMLLISTITEM( iF Originals > 1 then (<br>Else HTMLBOLD(DisplayVariableValue                                                                                                    | (HTMLBOLD(DisplayVariableValueNoUnits(Sets)) + "Sets of "+ HTMLBOLD(DisplayVariableValueNoUnits(i<br>JeNoUnits(Quantity) + "· " +DisplayVariableValue(ImageHeight) + " x " + DisplayVariableValue(ImageWidth)                                                                                                    | Driginals))) +" Originals, " +<br>+ " " +SidesDrop) + " Print(: |
| HTMLBOLD(RollStock_material) + " sto                                                                                                    | stock material"),                                                                                                    |                                                                 |
| IF FlatStock_MaterialType <> "" Then !                                                                                                    | n HTMLLISTITEM( "Mounted on: " + HTMLBOLD(FlatStock_Material) + ";" + HTMLBOLD(FlatStock_CutMeth                                                                                                    | od)) Else '''' Endif,                                           |
| IF LaminatorType <> "" Then HTMLLIS?                                                                                                    | STITEM( "Laminated with " + IF FrontLamination <> "" Then HtmlBold(FrontLamination) + " on face" Else "" End                                                                                                    | lf +                                                            |
| // FINISHING                                                                                                    |                                                                                                    |                                                                 |
|                                                                                                    | Then HTMLLISTITEMHTMLBULD[FINISHINGUDKQUULKQUULE+*Finishing"]]Eise "Findir,                                                                                                    |                                                                 |
| IF (FinishingQuickQuote <>"Custom") T<br>HTMLListItem(IF PoleType <> "" The                                                                                                    | nen nimeboeb(roleiype)+, + bisplayvallablevalue(rolerocketert)+ Leithelli, +                                                                                                    |                                                                 |
| F [FinishingQuickQuote <>"Custom"] T<br>HTMLListItem(  F PoleType <> "" The<br>DisplayVariableValue(PolePocketRi                                                                                                    | Right + "Right Hem," + DisplayVariableValue(PolePocketTop) + "Top Hem," + DisplayVariableValue(PolePo                                                                                                    | cketBottom) + "Bottom Her                                       |
| IF (FinishingQuickQuote<>"Custom") T<br>HTMLListItem(IF PoleType<>"" The<br>DisplayVariableValue(PolePocketRi<br>HTMLListItem( if RollFinishing_Edge<br>IF BollFinishing_EdgeTreatment]                                                                    | Right] + "Right Hem," + DisplayVariableValue[PolePocketTop] + "Top Hem," + DisplayVariableValue[PolePo<br>geTreatmentType <> ""then HTMLBOLD[RollFinishing_EdgeTreatmentType] + " on " +<br>trop <> 0                                                                                                    | cketBottom) + "Bottom Her                                       |
| IIF (FinishingQuickQuote <>"Custom") T<br>HTMLListItem(IFPoleType <> "" Th<br>DisplayVariableValue{PolePocketRi<br>HTMLListItem( if RollFinishing_Edge<br>IF RollFinishing_EdgeTreatmentT<br>IF RollFinishing_EdgeTreatmentT                               | Reight   + "Right Hem, "+ DisplayVariableValue[PolePocketTop] + "Top Hem, "+ DisplayVariableValue[PolePo<br>// // // // // // // // // // // // //                                                                                                    | cketBottom) + "Bottom Her                                       |
| IIF (FinishingQuickQuote<>"Custom") T<br>HTMLListItem(IFPoleType<>"" Th<br>DisplayVariableValue(PolePocketRi<br>HTMLListItem( if RollFinishing_Edge<br>IF RollFinishing_EdgeTreatmentB<br>IF RollFinishing_EdgeTreatmentB                                  | Reight) + "Right Hem, '+ DisplayVariableValue(PolePoleValue(Top) + "Top Hem, '+ DisplayVariableValue(PolePo<br>igeTreatmentType <> ""then HTMLBOLD(RollFinishing_EdgeTreatmentType) + " on "+<br>tTop <> 0 THEN "top," else ""endif +<br>tBottom <>0 THEN "bottom," else ""endif +<br>tt eff <>0 THEN "bottom," else "endif +                                                                                              | cketBottom) + "Bottom Her                                       |
| IF (FinishingQuickQuote<'Custom') T<br>HTMLListitem(IFPoleType<) "" Th<br>DisplayVariableValue(PolePocketRi<br>HTMLListitem(If RollFinishing_Edge<br>IF RollFinishing_EdgeTreatmentI<br>IF RollFinishing_EdgeTreatmentB<br>IF RollFinishing_EdgeTreatmentI | Iter IT HEB OLD (Fold Fype) + + DisplayVariableValue(PolePoketTop) + "Top Hem, "+ DisplayVariableValue(PolePo<br>igeTreatmentType <> ""then HTMLBOLD(RollFinishing_EdgeTreatmentType) + " on "+<br>itTop <> 0 THEN "top," else ""endif +<br>itBottom <>0 THEN "bottom," else ""endif +<br>it eft <> 0 THEN "bottom," else "endif +<br>it eft <> 0 THEN "bottom," else "endif +<br>it eft <> 0 THEN "bottom," else "endif + | cketBottom) + "Bottom Her<br>▼                                  |

|       | Subtraction operation                                                                                                    | Inset         |
|-------|----------------------------------------------------------------------------------------------------|---------------|
|       |                                                                                                    | msen          |
|       |                                                                                                    |               |
|       |                                                                                                    |               |
|       | Formula:                                                                                                    |               |
|       |                                                                                                    |               |
|       |                                                                                                    |               |
|       |                                                                                                    |               |
|       | HTMLBULLETLIST[                                                                                                    |               |
|       | HTMLLISTITEM( iF Originals > 1 then (HTMLBOLD(DisplayVariableValueNoUnits(Sets)) + "Sets of "+ HTMLBOLD(DisplayVariableValueNoUnits(Originals))) +" Ori     | ginals, " + 🔄 |
|       | Else HTMLBOLD(DisplayVariableValueNoUnits(Quantity) + " " + DisplayVariableValue(ImageHeight) + " x " + DisplayVariableValue(ImageWidth) + " " + SidesDrop) | + " Print(:   |
|       | HTMLBOLD(RollStock_material) + " stock material").                                                                                                    |               |
|       |                                                                                                    |               |
|       | IF FlatStock, MaterialTupe / > "" Then HTMLLISTITEM( "Mounted on: " + HTMLR0LD(FlatStock, Material) + " " + HTMLR0LD(FlatStock, CutMethod)) File "" Endi    | F             |
|       |                                                                                                    | ·•            |
|       | IE I aminates Tune 4: ""These UTMULICTITEM(" animated with " . IE Exactly amination 4: ""These UterDed(Exactly amination) . " an (see "Each" Each" and a    |               |
|       | IF Laminator (ppc <> Then Firm Listificity) Laminated with + From Laminator <> Then Homoolog(From Laminator) + on face Lise End(+)                          |               |
|       | IF backLamination <> then , + fitmibiologibackLaminationj + on the back EISE "Endir JEISE" Endir,                                                           |               |
|       | // FINISHING                                                                                                    |               |
|       | IF (FinishingQuickQuote <> "Custom") Then HTMLLISTITEM(HTMLBULD(FINISHINGQUICKQUOTE + "Finishing"))Else "" Endif,                                           |               |
|       | HTMLListItem(IF PoleType <> ""Then HTMLBOLD(PoleType) + ", " + DisplayVariableValue(PolePocketLeft) + "Left Hem, " +                                        |               |
|       | DisplayVariableValue(PolePocketRight) + "Right Hem," + DisplayVariableValue(PolePocketTop) + "Top Hem," + DisplayVariableValue(PolePocketBottom) + "        | Bottom Her    |
|       |                                                                                                    |               |
|       | HTMLListItem(if BollEinishing, EdgeTreatmentTune () ""then HTMLB0LD(BollEinishing, EdgeTreatmentTune) + " on "+                                             |               |
|       | IF BellEnishing Edge Textment Top () THEN "top " also " and if a                                                                                            | -             |
|       |                                                                                                    |               |
|       |                                                                                                    |               |
|       | Line: 1 Position: 1                                                                                                    |               |
|       | Formula Checker                                                                                                    |               |
| and a |                                                                                                    |               |

| Formula:                                                                                                    |          |
|----------------------------------------------------------------------------------------------------|----------|
| if GrommetsPacing(> … then … on … + UisplayYariableYalue(GrommetSpacing) else … endit Lise … Endit),                                                 | <b></b>  |
| HTMLListItem(if WindSlitsTupes c) "" then HTMLB0LD(WindSlitsTupes) + " wind slits" Else "" EndIft.                                                   |          |
| HTMLListItem[ if EaselBacks <> "" then HTMLBOLD[EaselBacks] + " easel back(s)" Else "" Endif),                                                       |          |
| HTMLListlitem( if Finishing_Misc1 <> "" then HTMLBOLD(Finishing_Misc1) + ", " + DisplayVariableValue(Finishing_Misc1Qty) Else "" Endif),             |          |
| HIMLListitem[if Finishing_Misc2 $\Leftrightarrow$ "" then HIMLBULD[Finishing_Misc2] + ": " + DisplayVariableValue[Finishing_Misc2Uty] Else "" Endif] |          |
|                                                                                                    |          |
|                                                                                                    |          |
|                                                                                                    |          |
| else "" endif 6e                                                                                                    |          |
|                                                                                                    |          |
|                                                                                                    |          |
|                                                                                                    |          |
|                                                                                                    | _        |
|                                                                                                    | <b>T</b> |

- 7) After saving code, *Close* the layout screen.
- 8) You will be back at the product screen. Select *Cancel* to exit product setup.
- 9) Repeat for each product that you want to apply the modifier to.